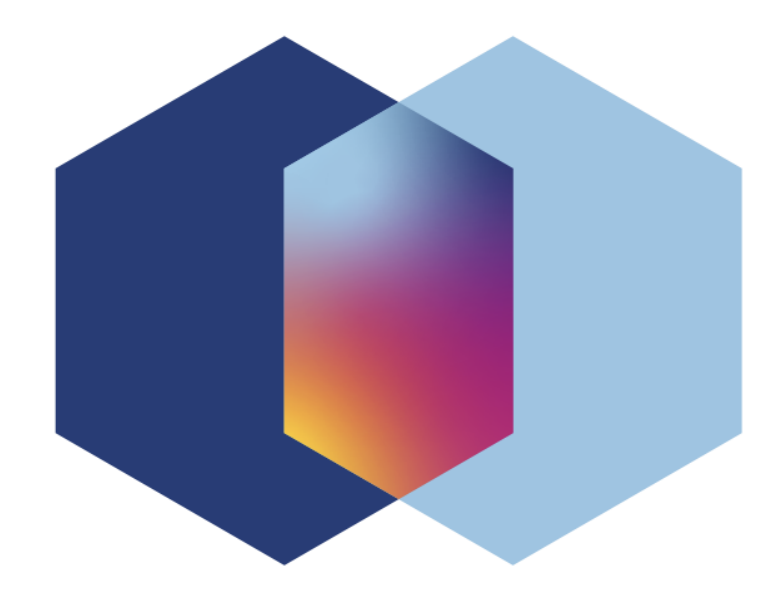

# Criptoladrillo INSTRUCTIVO

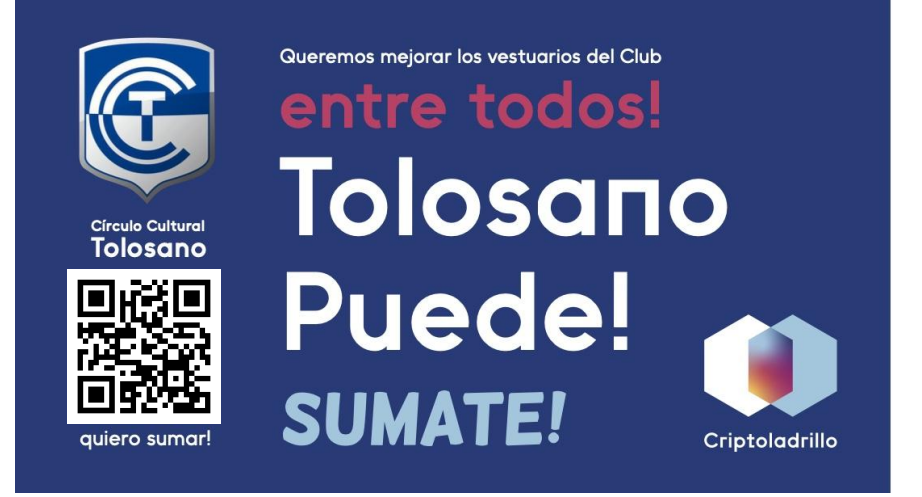

## 1. Descargá la app

👉 Podés hacerlo de dos maneras:

1. Escaneá con la cámara de tu celular el siguiente QR:

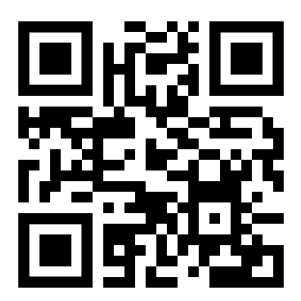

Vas a ingresar al sitio web de Criptoladrillo:

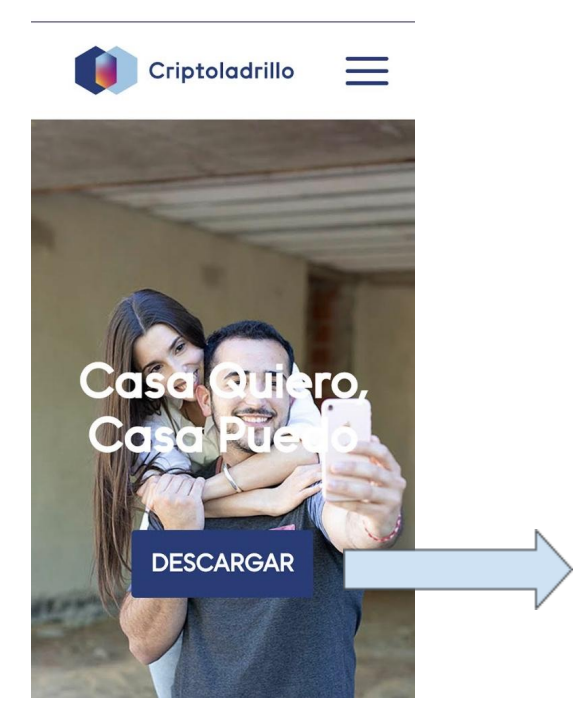

Haciendo click en **Descargar** vas a ir al Play Store (Android) o Apple Store (iOS) donde ya tendrás disponible la aplicación para su descarga.

 Ingresá a Play Store (Android) o Apple Store (iOS) en tu celular y buscá: Criptoladrillo

### 2. Registrate

👉 La primera vez que ingreses a la app vas a ver esta pantalla:

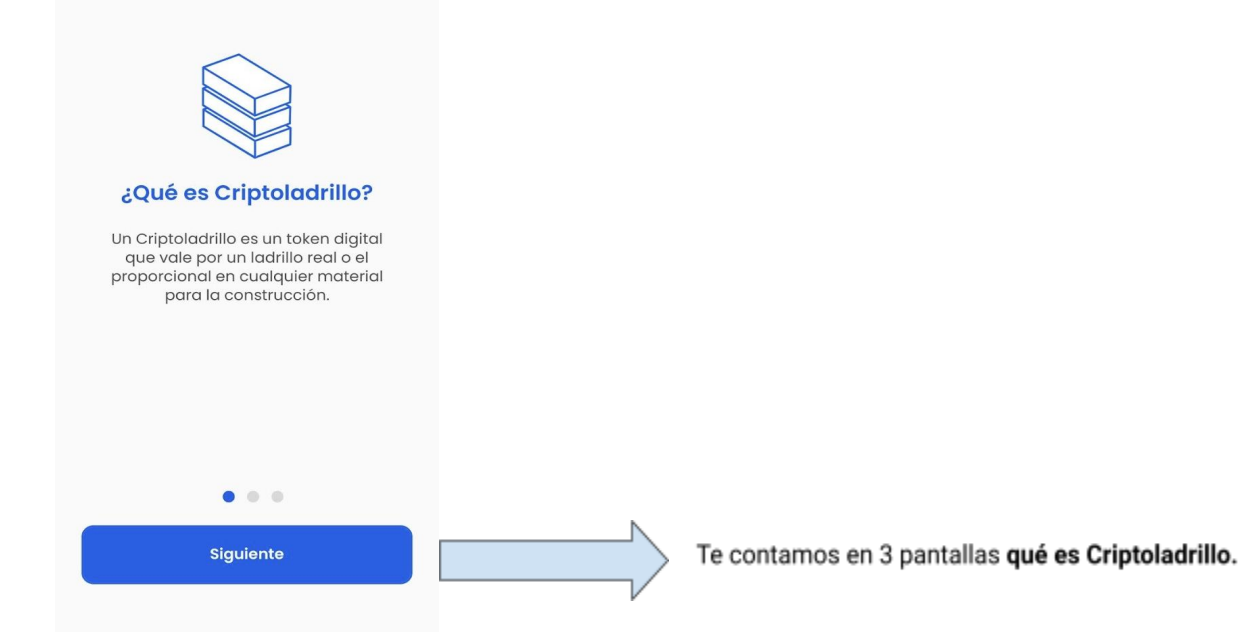

Luego de presionar Siguiente:

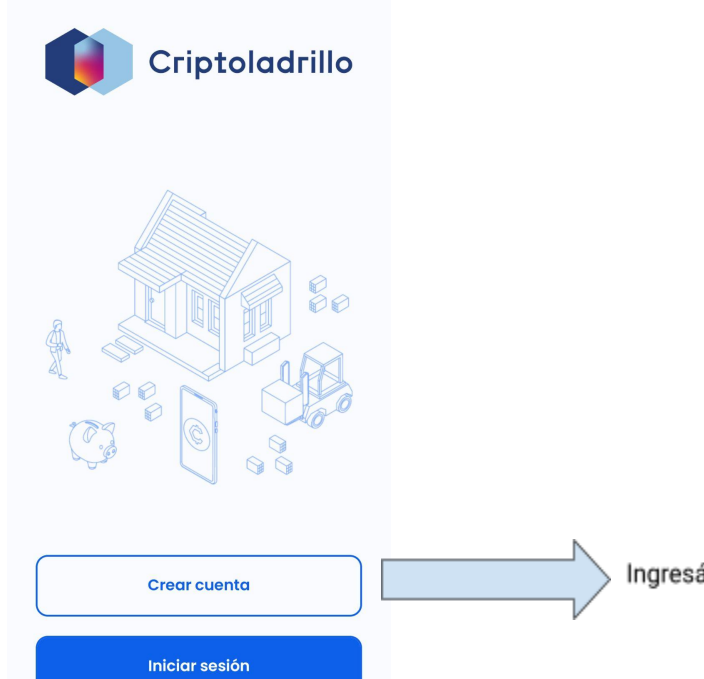

Ingresá a Crear Cuenta para poder registrarte en la app.

| <                         |  |
|---------------------------|--|
| Criptoladrillo            |  |
|                           |  |
| G Crear cuenta con Google |  |
| Crear cuenta con email    |  |

Podés elegir registrarte con tu cuenta de Google o con otra cuenta de email. Lo importante es que puedas consultar los mails de la cuenta que elijas en tu celular, ya que vas a recibir un link para el registro.

Una vez elegida la opción deseada, ingresa el email y presiona Confirmar:

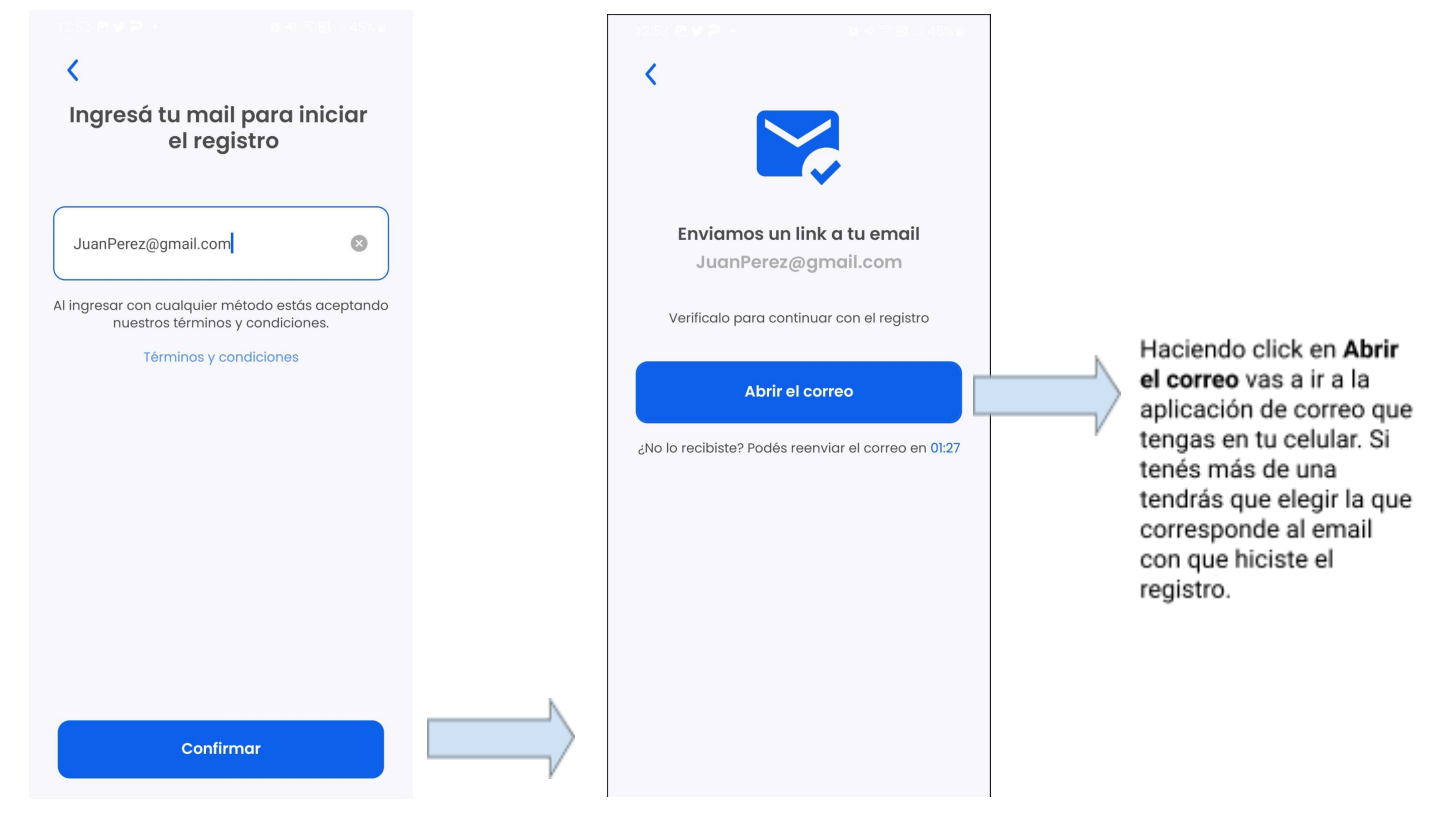

Una vez que estés en la aplicación de correo, buscá el mail de Criptoladrillo. Si no lo encontrás puede estar en Spam o Todos.

Este es el mail para que puedas continuar con el registro:

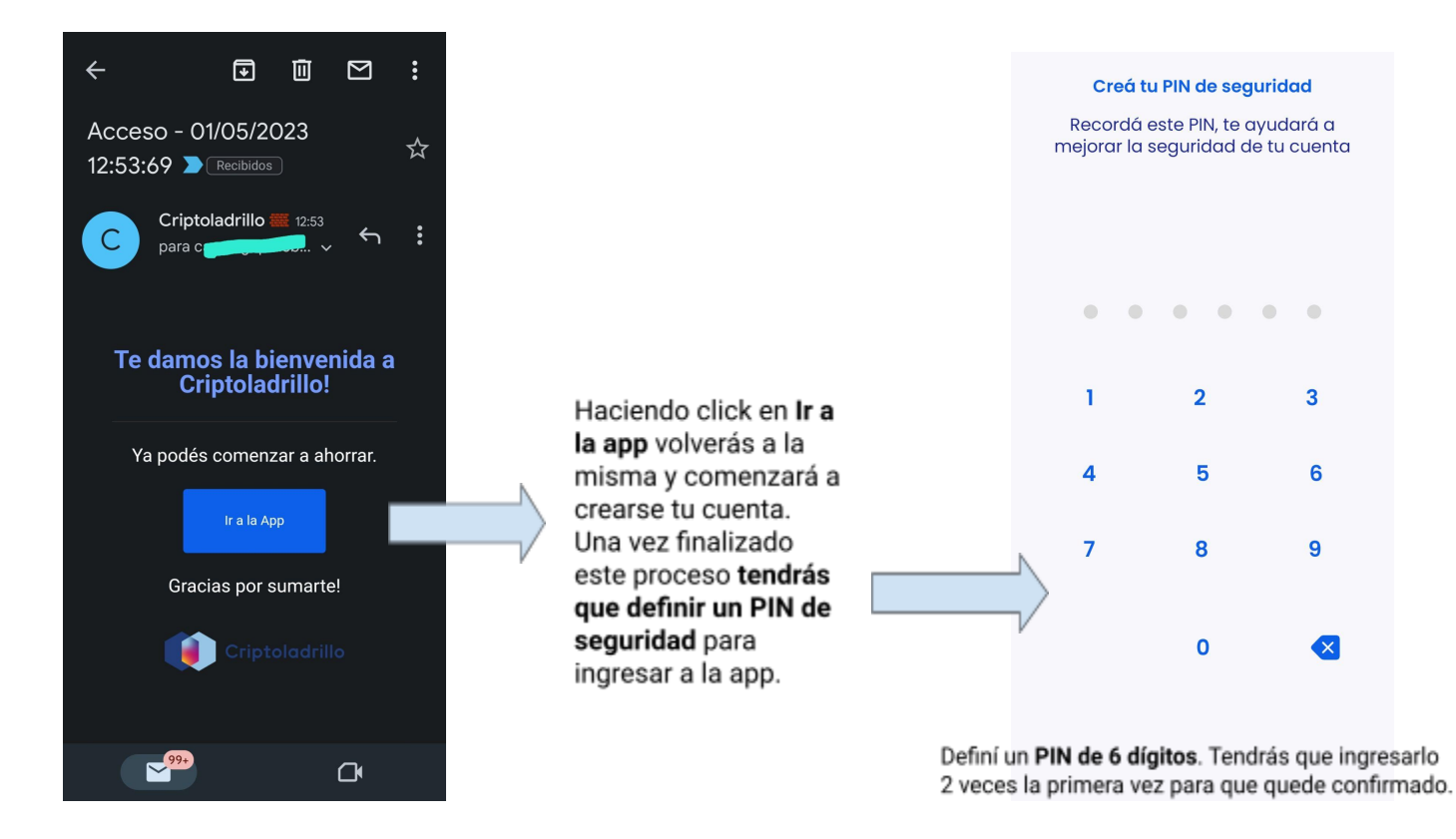

Una vez que hayas creado tu PIN vas a ingresar a la app:

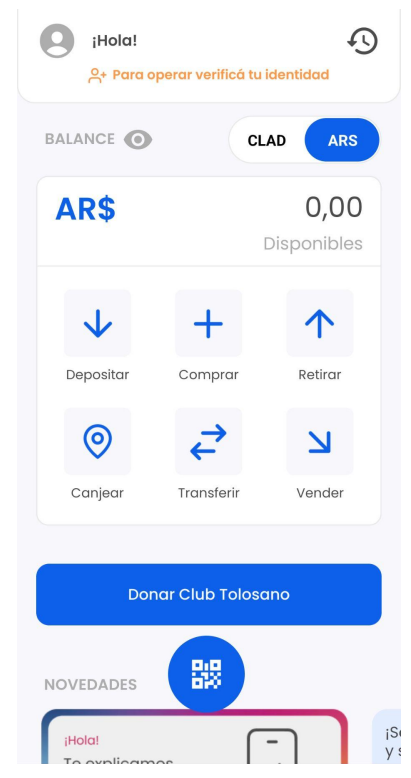

## 3. Hacé el proceso de KyC para verificar tu identidad (necesario para operar en la app)

👉 El proceso lo podrás **iniciar** de 3 maneras:

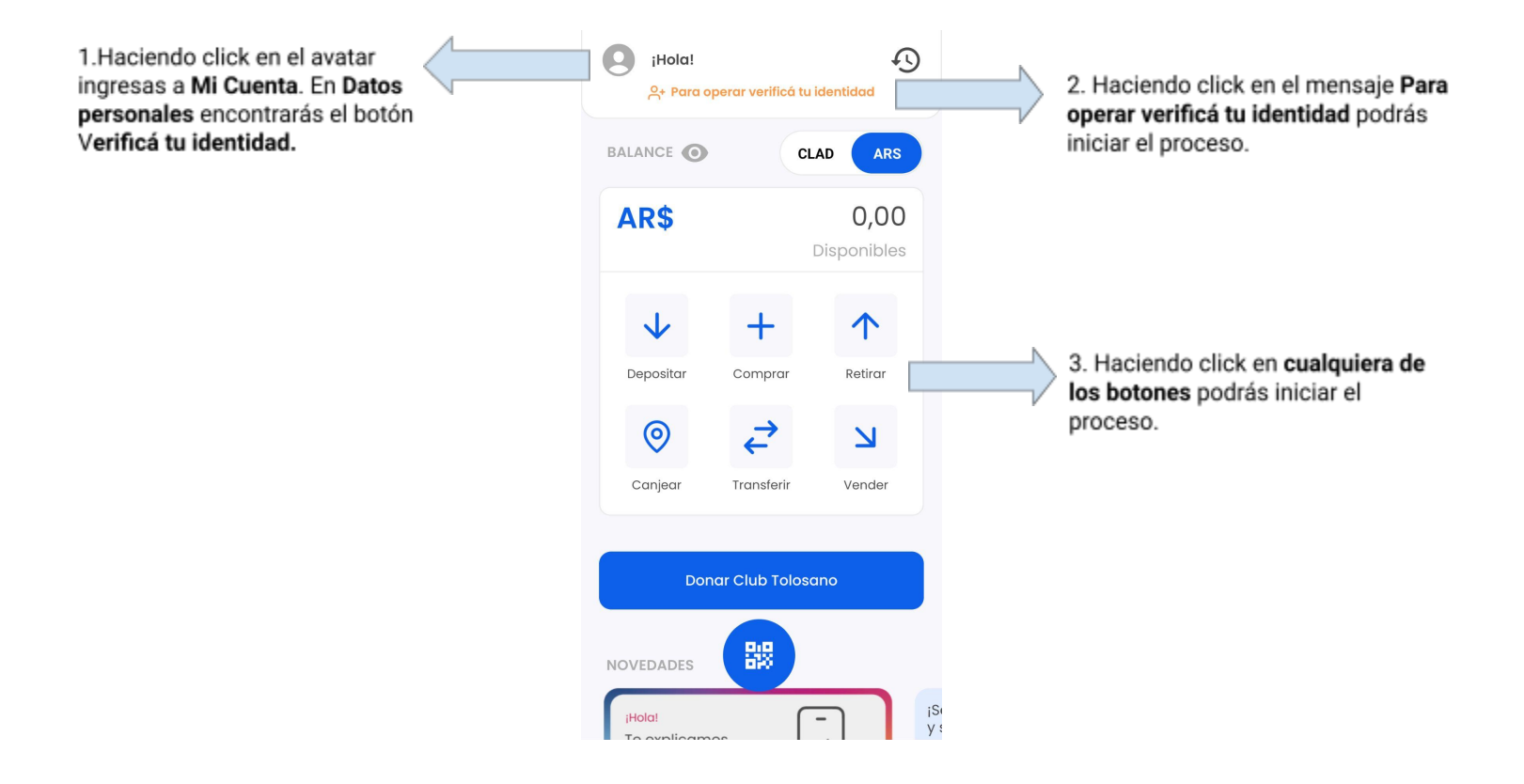

👉 Para verificar tu identidad seguí los siguientes pasos:

 La app va a necesitar que le concedas permisos para utilizar la cámara de tu celular. Esto es necesario para tomar las fotos del DNI y grabar el video selfie. Para hacerlo simplemente seguí las instrucciones en la pantalla.

- 2. Una vez concedidos los permisos deberás:
  - a. Tomar una foto del frente del DNI

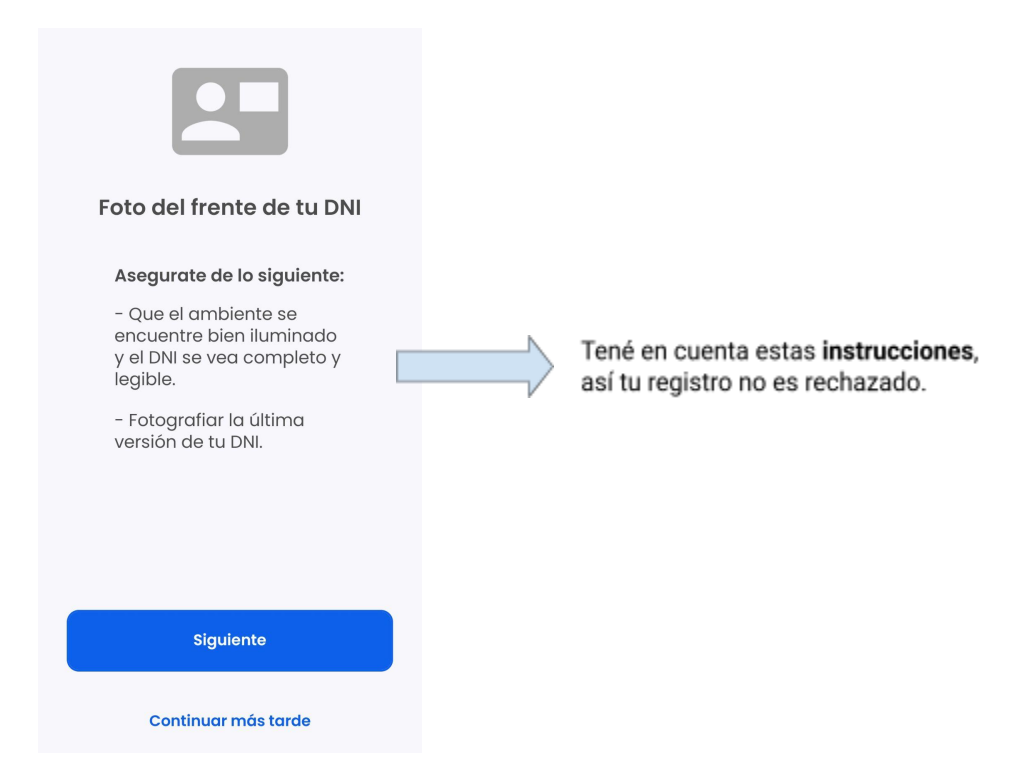

- b. Tomar una foto del dorso del DNI
  - i. Repite el procedimiento del punto a. pero esta vez tomando una foto de la "parte de atrás" de tu DNI

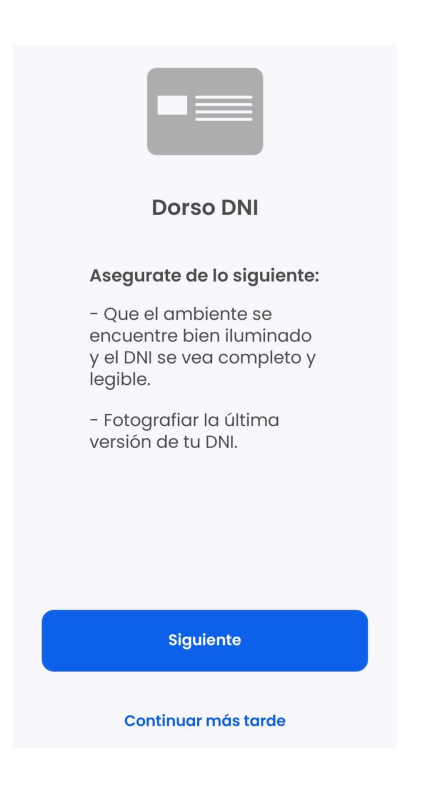

#### c. Grabar un video selfie

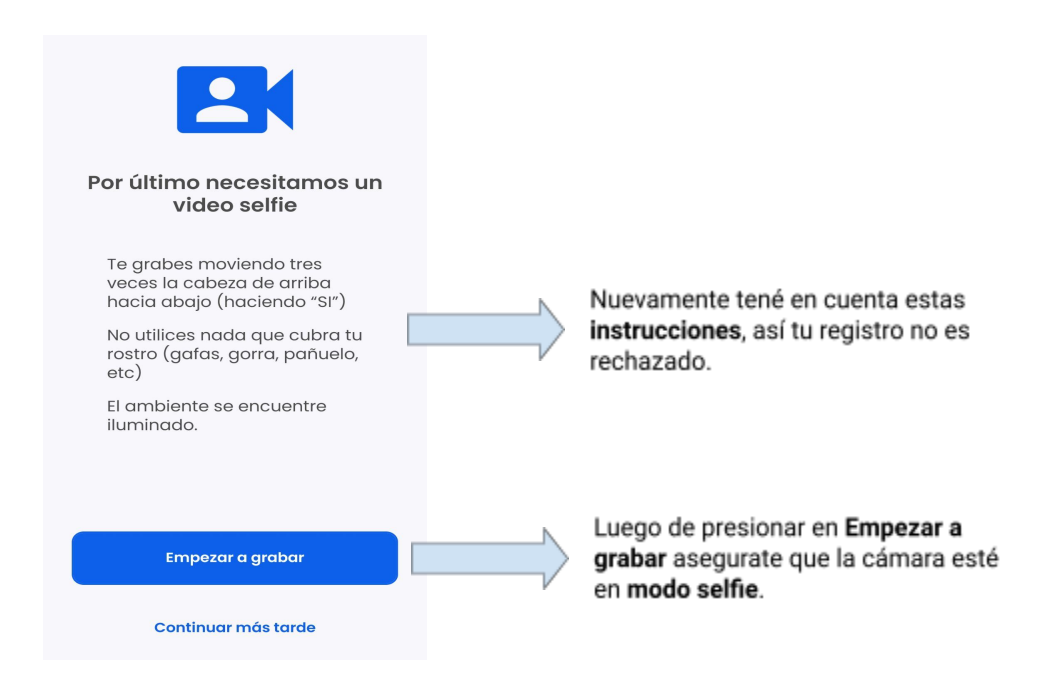

En cada toma de las fotos o cuando grabes el video tenés que presionar **Aceptar** para que se carguen, este proceso puede durar unos segundos.

Si por algún motivo no pudiste terminar el proceso de KyC podés continuar en otro momento:

- a. usando el botón Continuar más tarde o bien,
- b. saliendo de la app. En este caso para retomar el proceso volvé al punto 3. de este instructivo donde se explican las 3 maneras de verificar tu identidad.
- 3. Si finalizaste el proceso verás esta pantalla:

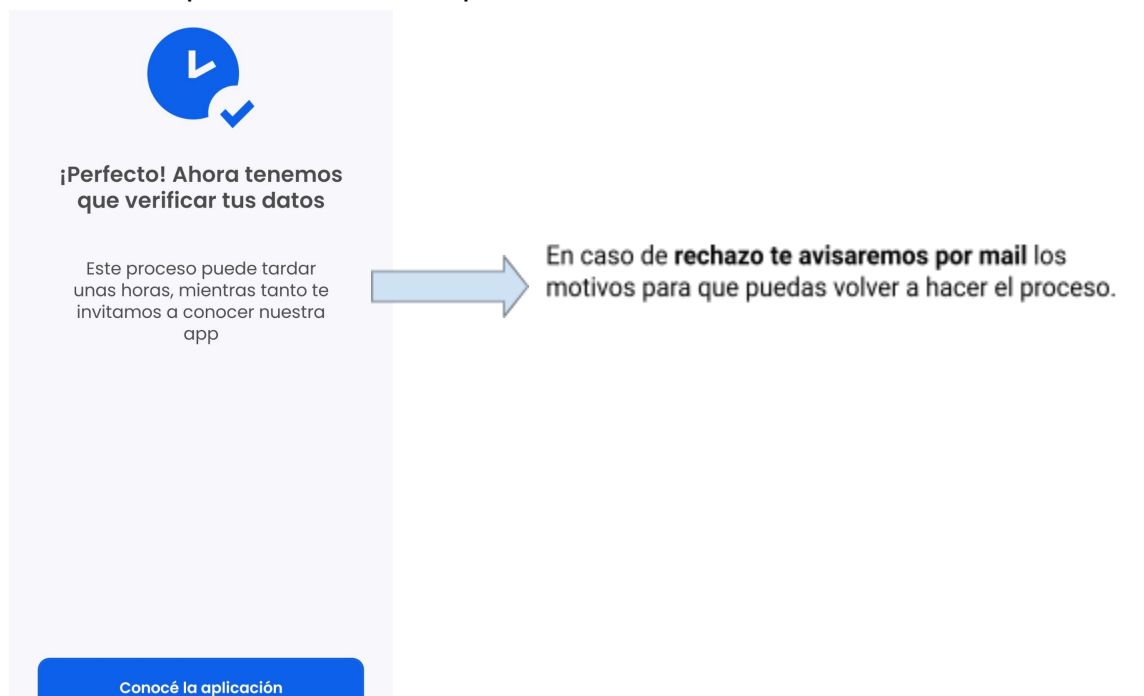

## 4. Comenzá a operar

Para realizar tu donación de CLAD al Club Tolosano antes tendrás que hacer lo siguiente:

1. Transferí AR\$ (pesos) desde una cuenta a tu nombre. Para realizar esta operación presioná en **Depositar** para obtener los datos de la cuenta de Criptoladrillo a la cual harás la transferencia.

|                       | Compositar                                                                                                    |  |                                                                                                    |  |
|-----------------------|----------------------------------------------------------------------------------------------------|--|----------------------------------------------------------------------------------------------------|--|
| <b>↓</b><br>Depositar | Razón socialNEGOCIOS DIGITALES 4.0   CBU 3220001805007333520024   Alias CRIPTOLADRILLO   Banco BIND   Cuenta Cuenta corriente 733352-2                     |  | Tené en cuenta que la<br>transferencia <b>puede</b><br><b>demorar desde unos</b><br><b>minutos hasta 48 hs</b> . Una<br>vez realizada te llegará<br>una notificación. |  |
|                       | Tus límites son:                                                                                                    |  |                                                                                                    |  |
|                       | Te quedan 200.000,00 AR\$                                                                                                    |  |                                                                                                    |  |
|                       | Límite mensual 200.000,00 AR\$                                                                                                    |  |                                                                                                    |  |
|                       | Te quedan 1.995.996,70 AR\$                                                                                                    |  |                                                                                                    |  |
|                       | Límite anual 2.000.000,00 AR\$                                                                                                    |  |                                                                                                    |  |
|                       | Depositá pesos argentinos (AR\$) desde una<br>cuenta a tu nombre. En las próximas 48 hs se<br>acreditará tu saldo para adquirir criptoladrillos<br>(CLAD). |  |                                                                                                    |  |
|                       | Extender límites                                                                                                    |  |                                                                                                    |  |

2. Cuando te confirmemos que ya tenés los AR\$ en tu cuenta de Criptoladrillo podrás comprar CLAD mediante el botón **Comprar**.

| 1       | < | Comprar                                         |  |                                                                                                    |
|---------|---|-------------------------------------------------|--|----------------------------------------------------------------------------------------------------|
| +       |   | Saldo: 0,01 AR\$                                |  |                                                                                                    |
| Comprar |   | Usar máximo                                     |  |                                                                                                    |
|         |   | <b>0,00 AR\$ 1</b><br>Vas a recibir 0,0000 CLAD |  | Acá podes indicar:<br>1. la cantidad en AR\$ que<br>querés comprar y se<br>mostrará el equivalente<br>en CLAD. O bien,<br>2. presionando en<br>se cambiará a CLAD, o<br>sea, podrás indicar<br>cuántos CLAD querés<br>comprar.<br>Si presionás en Usar<br>máximo vas a comprar la<br>cantidad de CLAD que<br>equivale a tu disponible<br>en AR\$.<br>Para finalizar presioná el |
|         |   | Comprar                                         |  | boton Comprar.                                                                                                    |

3. Ahora que ya disponés de CLAD en tu cuenta de Criptoladrillo podés donar los que quieras presionando el botón **Donar Club Tolosano**:

|                     | Transferir             |                     |                                                                                                    |
|---------------------|------------------------|---------------------|----------------------------------------------------------------------------------------------------|
| Donar Club Tolosano | Saldo: 132,0715 CLAD   |                     |                                                                                                    |
|                     | Usar máximo            |                     | Acá podes indicar:<br>1. la cantidad en CLAD<br>que querés donar y se                                                                                                    |
|                     | 0,0000 <b>CLAD</b> t   | $ \Longrightarrow $ | mostrará el equivalente<br>en AR\$. O bien,<br>2. presionando en                                                                                                    |
|                     | Equivalente: 0,00 AR\$ | V                   | se cambiará a AR\$, o<br>sea, podrás indicar<br>cuántos pesos querés<br>donar.<br>Si presionás en <b>Usar</b><br><b>máximo</b> vas a donar el<br>total de CLAD que tenés<br>disponible.<br>Para finalizar presioná el<br>botón <b>Trasnsferir y</b> segui<br>las instrucciones |
|                     | Transferir             |                     |                                                                                                    |

La donación que se realiza es una transferencia de CLAD a una cuenta de Criptoladrillo del Club Tolosano. De esta manera el mismo club podrá ir realizando seguimiento de las donaciones.

A medida que avance la campaña de donación tanto desde el club como desde Criptoladrillo te iremos contando cómo avanza la misma y el destino de los CLAD donados.

Cualquier consulta o duda que tengas podés contactarnos:

+ Accedé desde tu perfil en la app > Ayuda > Chatear con Criptoladrillo

WY ahora que ya sos parte de Criptoladrillo te invitamos a conocer la app para el acopio virtual de materiales para la construcción.

Sitio web

criptoladrillo.ar

Redes

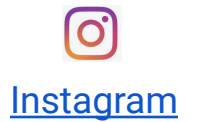

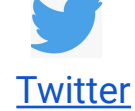

Youtube

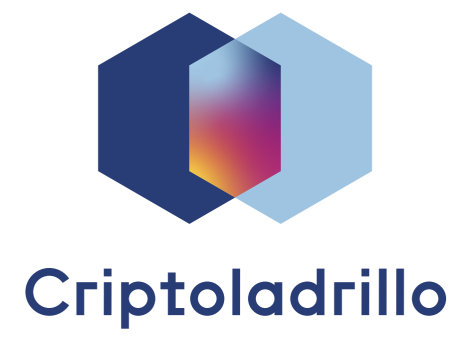